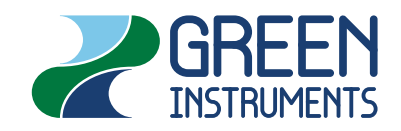

# G1100 PTFE OPACITY MONITOR MANUAL

VERSION D2 - REVISION JAN 2015 PART NUMBER.: 01038

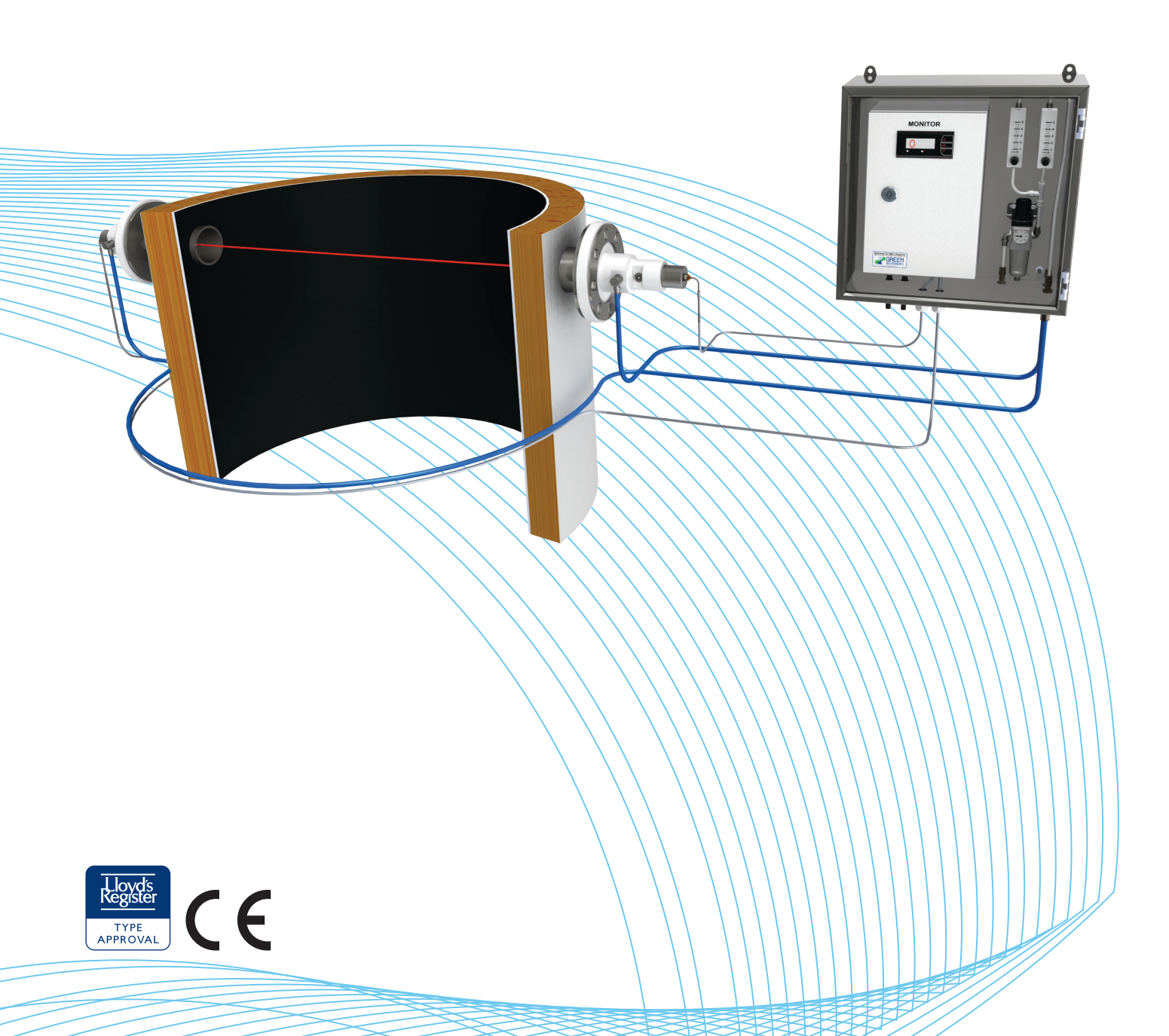

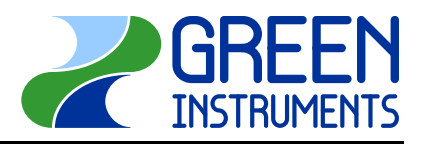

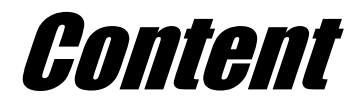

| 1 |      |          |                                                      | 4      |
|---|------|----------|------------------------------------------------------|--------|
|   | 1.1  | ABOUT    | THIS MANUAL                                          | 4      |
|   | 1.2  | Inquiri  | IES AND FEEDBACK                                     | 5      |
|   | 1.3  | About    | THE SYSTEM                                           | 6<br>7 |
|   | 1.4  | Specif   | ICATIONS                                             |        |
|   | 1.5  | CHOOSI   | ING THE RIGHT ALARM LEVELS – OPACITY OF MIST         | 9      |
| 2 | INST | ALLATIC  | N                                                    | 10     |
|   | 2.1  | GENER    | AL                                                   | 10     |
|   |      | 2.1.1    | Control at Delivery                                  | 11     |
|   |      | 2.1.2    | Safety Aspects                                       | 11     |
|   |      | 2.1.3    | Symbol identification                                | 12     |
|   | 2.2  | STANDA   | ARD INSTALLATION                                     | 12     |
|   |      | 2.2.1    | Mounting of PTFE-Heads                               | 13     |
|   |      | 2.2.2    | Fiber-optic cables                                   | 13     |
|   |      | 2.2.3    | Purge Air System                                     | 14     |
|   |      | 2.2.4    | Monitoring Unit                                      | 14     |
|   | ~ ~  | 2.2.5    | Optional Items                                       | 14     |
|   | 2.3  | ELECTR   | RICAL CONNECTIONS                                    | 15     |
|   | 2.4  |          | SSIONING                                             | 10     |
|   |      | 2.4.1    | Start of the system and Calibration                  | 10     |
|   |      | 2.7.2    | Setting of Alarm Levels East Set Point Adjustment    | 10     |
| _ | -    | 2.4.5    | Setting of Alarm Levels – Fast Set-Folint Aujustment | 17     |
| 3 | CAL  | IBRATIO  | N                                                    | 18     |
| 4 | ΜΑΙ  | NTENAN   | CE                                                   | 20     |
| 5 | TRC  |          | HOOTING                                              | 21     |
| 6 | Par  | TS LIST  |                                                      | 23     |
| 7 | Dig  | ITAL DIS | PLAY                                                 | 26     |
|   | 7.1  | SPECIF   | ICATIONS OF THE DIGITAL DISPLAY                      | 26     |
|   | 7.2  | BLOCK    | DIAGRAMS                                             | 27     |
|   | 7.3  | ROUTIN   | NG DIAGRAM                                           | 27     |
|   | 7.4  | SCROLI   | LING HELP TEXTS                                      | 29     |
|   | 7.5  | CONFIG   | GURING — OPERATING THE FUNCTION KEYS                 | 30     |

# 1 Introduction

## 1.1 About this Manual

This manual contains data and instructions for the installation, operation, and maintenance of the Opacity Monitor System:  $G_{1100}$  PTFE Opacity Monitor.

The instructions are given in general terms and do not take into consideration a specific installation. As such, the instruction manual is designed for the equipment delivered by Green Instruments A/S.

The manual does not describe all possible situations, but only the most common and known situations. It cannot replace the necessary education and training of the personnel.

Should situations not described in this manual occur that cannot be solved in accordance with normal known practice and good workmanship, the operator should contact Green Instruments A/S for instructions.

These manuals do not claim to cover all details or variations in equipment or to provide for every possible contingency that may arise during installation, operation, or maintenance.

Green Instruments A/S reserves the right to minor alterations and improvements owing to developments without being obliged to enter the corresponding changes in this manual.

Green Instruments A/S reserves the copyright of the manual. Without prior written permission of Green Instruments A/S, the manual may not be copied and given to unauthorized people.

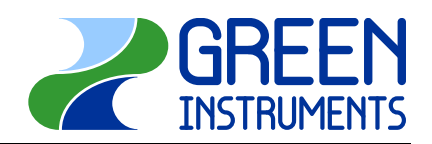

# **1.2 Inquiries and Feedback**

All claims and inquiries for spares shall be addressed to Green Instruments A/S.

In all correspondence or when ordering spare parts, please state carefully the equipment type and fabrication number, which you can find on the label inside of the monitoring unit.

Green Instruments A/S appreciates all feedback and suggestions for the improvement. If you have any questions or find any errors in the manual, you are welcome to contact us at the following address

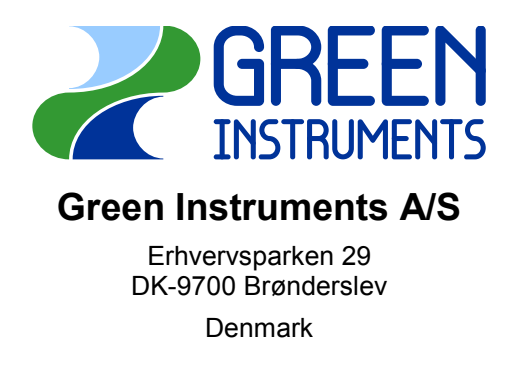

| Phone:                      | +45 9645 4500                |
|-----------------------------|------------------------------|
| Fax:                        | +45 9645 4501                |
| E-mail:<br>Web <sup>:</sup> | service@greeninstruments.com |

# 1.3 About the System

The  $G_{1100}$  PTFE Opacity Monitor is arranged as an opposed monitoring of the clarity of air in funnels, also called line-of-sight opacity monitor. Mist, smoke, and dust in the funnel will affect the light transmitted across a section between the two lenses.

As a standard configuration, the  $G_{1100}$  PTFE Opacity Monitor consists of the following main elements:

- I Monitoring unit with digital display and winterization, placed in a protection cabinet with filter regulator
- 2 optic PTFE heads
- **2** Fiber optic cables with lenses
- I Purge air system including 2 purge air hoses
- 裙 l Audit pen

The  $G_{1100}$  PTFE Opacity Monitor uses a high-power infrared light-beam. It is a single pass system where the beam of light is transmitted from the transmitter's optical fiber across the duct or funnel to the receiver's optical fiber. The optical transceiver is placed in the monitoring unit.

The beam is absorbed and scattered by the smoke, mist, dust and vapor and thus the amount of light received by the transceiver is reduced. The monitoring unit displays the opacity. It indicates 0 % if there is no opacity and 100 % if the light beam is totally blocked. The alarms will activate if the opacity exceeds the preset limits.

Please note that the  $G_{1100}$  PTFE Opacity Monitor will react to any kind of mist, smoke, dust, vapor or other obstructions intercepting the light beam. Consequently the reading of the sensor will change and possibly trigger an alarm. Depending on the application, this might be perceived as "false alarm". On the other hand, such alarms give you at the same time an indication of other malfunctions.

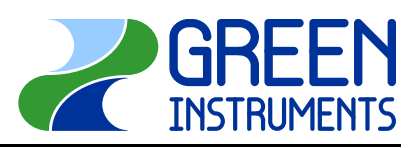

# 1.4 Specifications

Drotoction Cobinet with Me

| FIDIECTION Cab                          |                                                                                                    |  |  |
|-----------------------------------------|----------------------------------------------------------------------------------------------------|--|--|
| Power supply                            | standard 210–250 V AC – 50/60 Hz<br>optional 105–130 V AC – 50/60 Hz<br>optional 20–30 V DC                      |  |  |
| Consumption                             | 120 VA max. with heating element in use                                                                          |  |  |
| Ambient temperature                     | –45 °C – +55 °C                                                                                                  |  |  |
| Output signal<br>(linearized)           | 420 mA (4 mA ≈ 0 % — opacity 20 mA ≈ 100 %) max. 800 Ω<br>010 V DC (0 V ≈ 100 % — 10 V ≈ 0 % opacity) max. 10 mA |  |  |
| Dimensions / weight                     | H×W×D: 380 × 380 × 210 mm / 15.5 kg                                                                              |  |  |
| Enclosure                               | IP 66 stainless steel box                                                                                        |  |  |
| Purge air connection                    | Ø 10 hose connection                                                                                             |  |  |
| Digital Display                         | (either as part of the Monitoring Unit or as optional Remote Digital Display)                                    |  |  |
| Display                                 | 0–100 % opacity level (programmable)                                                                             |  |  |
| Alarm delay                             | default 10 s (programmable 0–99 s)                                                                               |  |  |
| Relay voltage                           | max. 250 V AC, max. 2A                                                                                           |  |  |
| Relay function                          | 2 relays, volt free, freely configurable — default NC                                                            |  |  |
| Default alarm levels                    | Relay 1 at 20 % opacity and Relay 2 at 30 %                                                                      |  |  |
| Power supply                            | 22 250 V AC – 50/60 Hz or 20 300 VDC – 4 VA                                                                      |  |  |
| Dimensions<br>(only relevant if remote) | H×W×D: 48 × 96 × 120 mm<br>panel cut: 44.5 × 91.5 mm                                                             |  |  |
| Fiber Optic Cat                         | bles                                                                                                    |  |  |
| Optic fibers                            | glass fiber core in stainless steel sheathings with brass end tip                                                |  |  |
| Operating temperature                   | max. 240 °C at the glass fiber tip behind the lenses                                                             |  |  |
| Length of fibers                        | standard 4.5 m – optional 6.0 m, 7.5 m, or others                                                                |  |  |
| Optic PTFE Hea                          | ads with Purge Air System                                                                                        |  |  |
| Mounting flange                         | uniflange for DN 80 and 3"<br>flange sockets on duct are to be aligned opposite of each other                    |  |  |
| Scanning distance                       | 1 m to 3 m                                                                                                    |  |  |
| PTFE heads                              | Lר: 160 × 80 mm – with purge air connector                                                                       |  |  |
| Purge air supply                        | 10 NLPM – i.e. 5 NLPM for each head                                                                              |  |  |
| Purge air quality                       | instrument air (ISO 8573-1 Class 3)                                                                              |  |  |
| Optional Equip                          | ment                                                                                                    |  |  |
| Audit Pens                              | Visualization & data logging                                                                                     |  |  |
| Alarm Annunciator for                   | panel mounting                                                                                                   |  |  |
| i                                       |                                                                                                    |  |  |

| As manufacturer, Green Instruments A/S         Address:       Erhvervsparken 29         DK-9700 Brenderslev         Denmark         hereby declares that the following specified equipment         Type:       Globy PTFE         Mame:       Opacity Monitor         is in conformity with the following directives:         Pirective 2006/95/EC on Low Voltage         Pirective 2004/108/EC on Electromagnetic Compatibility         The following Harmonized European Standards have been applied:         Pi 613026:2006: Electrical equipment for measurement, control, and laboratory use – Part 1: General requirements         Pi 61326:2006: Electrical equipment for measurement, control and laboratory use – EMC requirements – Part 1: General requirements         Brønderslev, 26 March 2014         Mamaging Director         Anaging Director         Applinited by Green Instruments A/S as the responsible person for CE marking and conformity with relevant EU directives | As manufacturer, Erhvervsparken 28         Address: Erhvervsparken 29         DK-9700 Brendersslev         Demmark         meteby declares that the following specified equipment         Type: Erit Monoration         Tyme: Deprecified equipment         Tyme: Deprecified equipment         Mamoin Monoration         Directive 2006/95/EC on Low Voltage         Directive 2006/95/EC on Low Voltage         Directive 2006/95/EC on Low Voltage         Directive 2006/95/EC on Low Voltage         Directive 2006/95/EC on Low Voltage         Directive 2006/95/EC on Leetromagnetic Compatibility         The following Harmonized European Standards have been applied:         Ch 61010-1:2010: Safety requirements for electrical equipment for measurement, control, and laboratory use – Part 1: General requirements         Brønderslev, 26 March 2014         Jumagning Director         Amaging Director         Anaging Director         Papointed by Green Instruments A/S as the responsible person for CE marking and conformity with the relevant EU directives                                                 |                                                                   | Declaration of Conformity                                                                                                    |  |
|----------------------------------------------------------------------------------------------------|----------------------------------------------------------------------------------------------------|-------------------------------------------------------------------|----------------------------------------------------------------------------------------------------|--|
| As manufacturer, Green Instruments A/S<br>Address: Erhvervsparken 29<br>DK-9700 Brenderslev<br>Dermark<br>hereby declares that the following specified equipment<br>Type: G1100 PTFE<br>Name: Opacity Monitor<br>is in conformity with the following directives:<br>P Directive 2006/95/EC on Low Voltage<br>P Directive 2006/95/EC on Low Voltage<br>P Directive 2004/108/EC on Electromagnetic Compatibility<br>The following Harmonized European Standards have been applied:<br>P EN 61010-1:2010: Safety requirements for electrical equipment for measurement, control,<br>and laboratory use – Part 1: General requirements<br>P EN 61326:2006: Electrical equipment for measurement, control, and laboratory use – EMC<br>requirements – Part 1: General requirements<br>Brønderslev, 26 March 2014<br>Managing Director<br>Appointed by Green Instruments A/S as the responsible person for CE marking and conformity with<br>the relevant EU directives                                | As manufacturer,<br>Address:       Green Instruments A/S<br>DK-9700 Brønderslev<br>Denmark         mereby declares that the following specified equipment         Type:       G1100 PTFE<br>Name:         Opacity Monitor         is in conformity with the following directives:         Image:       Opacity Monitor         Is in conformity with the following directives:         Image:       Directive 2006/95/EC on Low Voltage         Image:       Directive 2004/108/EC on Electromagnetic Compatibility         The following Harmonized European Standards have been applied:         Image:       EN 61010-1:2010: Safety requirements for electrical equipment for measurement, control, and laboratory use – Part 1: General requirements         Image:       EN 61326:2006: Electrical equipment for measurement, control and laboratory use – EMC requirements – Part 1: General requirements         Brønderslev, 26 March 2014       Managing Director         Managing Director       Appointed by Green Instruments A/S as the responsible person for CE marking and conformity with the relevant EU directives |                                                                   |                                                                                                    |  |
| <ul> <li>hereby declares that the following specified equipment</li> <li>Type: G1100 PTFE<br/>Name: Opacity Monitor</li> <li>is in conformity with the following directives:</li> <li>Directive 2006/95/EC on Low Voltage</li> <li>Directive 2004/108/EC on Electromagnetic Compatibility</li> <li>The following Harmonized European Standards have been applied:</li> <li>EN 61010-1:2010: Safety requirements for electrical equipment for measurement, control, and laboratory use – Part 1: General requirements</li> <li>EN 61326:2006: Electrical equipment for measurement, control and laboratory use – EMC requirements – Part 1: General requirements</li> <li>Brønderslev, 26 March 2014</li> </ul>                                                                                                    | <ul> <li>hereby declares that the following specified equipment</li> <li>Type: <u>G1100 PTFE</u></li> <li>Name: <u>Opacity Monitor</u></li> <li>is in conformity with the following directives:</li> <li>i Directive 2006/95/EC on Low Voltage</li> <li>i Directive 2004/108/EC on Electromagnetic Compatibility</li> <li>The following Harmonized European Standards have been applied:</li> <li>EN 61010-1:2010: Safety requirements for electrical equipment for measurement, control, and laboratory use – Part 1: General requirements</li> <li>EN 61326:2006: Electrical equipment for measurement, control and laboratory use – EMC requirements – Part 1: General requirements</li> <li>Brønderslev, 26 March 2014</li> </ul> Managing Director Anaging Director Appointed by Green Instruments A/S as the responsible person for CE marking and conformity with the relevant EU directives                                                                                                    | As manufacturer,<br>Address:                                      | <b>Green Instruments A/S</b><br>Erhvervsparken 29<br>DK-9700 Brønderslev<br>Denmark                                               |  |
| <ul> <li>Type: G1100 PTFE</li> <li>Mame: Opacity Monitor</li> <li>is in conformity with the following directives:</li> <li>I Directive 2006/95/EC on Low Voltage</li> <li>Directive 2004/108/EC on Electromagnetic Compatibility</li> <li>The following Harmonized European Standards have been applied:</li> <li>I EN 61010-1:2010: Safety requirements for electrical equipment for measurement, control, and laboratory use – Part 1: General requirements</li> <li>I EN 61326:2006: Electrical equipment for measurement, control and laboratory use – EMC requirements – Part 1: General requirements</li> <li>Brønderslev, 26 March 2014</li> </ul> Managing Director Anaging Director Appointed by Green Instruments A/S as the responsible person for CE marking and conformity with the relevant EU directives                                                                                                    | Type:       G100 PTFE         Tyme:       Opacity Monitor         is in conformity with the following directives:       Directive 2006/95/EC on Low Voltage         Image:       Directive 2004/108/EC on Electromagnetic Compatibility         The following Harmonized European Standards have been applied:         Image:       EN 61010-1:2010: Safety requirements for electrical equipment for measurement, control, and laboratory use – Part 1: General requirements:         Image:       Electrical equipment for measurement, control and laboratory use – EMC requirements – Part 1: General requirements:         Brønderslev, 26 March 2014       Managing Director         Amaging Director       Appointed by Green Instruments A/S as the responsible person for CE marking and conformity with the relevant EU directives                                                                                                    | hereby declares th                                                | at the following specified equipment                                                                                              |  |
| <ul> <li>is in conformity with the following directives:</li> <li>Directive 2006/95/EC on Low Voltage</li> <li>Directive 2004/108/EC on Electromagnetic Compatibility</li> <li>The following Harmonized European Standards have been applied:</li> <li>EN 61010-1:2010: Safety requirements for electrical equipment for measurement, control, and laboratory use – Part 1: General requirements</li> <li>EN 61326:2006: Electrical equipment for measurement, control and laboratory use – EMC requirements – Part 1: General requirements</li> <li>Brønderslev, 26 March 2014</li> <li>Managing Director</li> <li>Appointed by Green Instruments A/S as the responsible person for CE marking and conformity with the relevant EU directives</li> </ul>                                                                                                    | <ul> <li>is in conformity with the following directives:</li> <li>Directive 2006/95/EC on Low Voltage</li> <li>Directive 2004/108/EC on Electromagnetic Compatibility</li> <li>The following Harmonized European Standards have been applied:</li> <li>EN 61010-1:2010: Safety requirements for electrical equipment for measurement, control, and laboratory use – Part 1: General requirements</li> <li>EN 61326:2006: Electrical equipment for measurement, control and laboratory use – EMC requirements – Part 1: General requirements</li> <li>Brønderslev, 26 March 2014</li> </ul>                                                                                                    | Type:<br>Name:                                                    | G1100 PTFE<br>Opacity Monitor                                                                                                    |  |
| <ul> <li>Directive 2006/95/EC on Low Voltage</li> <li>Directive 2004/108/EC on Electromagnetic Compatibility</li> <li>The following Harmonized European Standards have been applied:</li> <li>EN 61010-1:2010: Safety requirements for electrical equipment for measurement, control, and laboratory use – Part 1: General requirements</li> <li>EN 61326:2006: Electrical equipment for measurement, control and laboratory use – EMC requirements – Part 1: General requirements</li> <li>Brønderslev, 26 March 2014</li> <li>Managing Director<br/>Appointed by Green Instruments A/S as the responsible person for CE marking and conformity with the relevant EU directives</li> </ul>                                                                                                    | <ul> <li>Directive 2006/95/EC on Low Voltage</li> <li>Directive 2004/108/EC on Electromagnetic Compatibility</li> <li>The following Harmonized European Standards have been applied:</li> <li>EN 61010-1:2010: Safety requirements for electrical equipment for measurement, control, and laboratory use – Part 1: General requirements</li> <li>EN 61326:2006: Electrical equipment for measurement, control and laboratory use – EMC requirements – Part 1: General requirements</li> <li>Brønderslev, 26 March 2014</li> <li>Managing Director</li> <li>Appointed by Green Instruments A/S as the responsible person for CE marking and conformity with the relevant EU directives</li> </ul>                                                                                                    | is in conformity with                                             | n the following directives:                                                                                                    |  |
| <ul> <li>Directive 2004/108/EC on Electromagnetic Compatibility</li> <li>The following Harmonized European Standards have been applied:</li> <li>EN 61010-1:2010: Safety requirements for electrical equipment for measurement, control, and laboratory use – Part 1: General requirements</li> <li>EN 61326:2006: Electrical equipment for measurement, control and laboratory use – EMC requirements – Part 1: General requirements</li> <li>Brønderslev, 26 March 2014</li> <li>Managing Director</li> <li>Appointed by Green Instruments A/S as the responsible person for CE marking and conformity with the relevant EU directives</li> </ul>                                                                                                    | <ul> <li>Directive 2004/108/EC on Electromagnetic Compatibility</li> <li>The following Harmonized European Standards have been applied:</li> <li>EN 61010-1:2010: Safety requirements for electrical equipment for measurement, control, and laboratory use – Part 1: General requirements</li> <li>EN 61326:2006: Electrical equipment for measurement, control and laboratory use – EMC requirements – Part 1: General requirements</li> <li>Brønderslev, 26 March 2014</li> <li>Managing Director</li> <li>Appointed by Green Instruments A/S as the responsible person for CE marking and conformity with the relevant EU directives</li> </ul>                                                                                                    | Z Directive 2006/9                                                | 5/EC on Low Voltage                                                                                                    |  |
| <ul> <li>The following Harmonized European Standards have been applied:</li> <li>In 61010-1:2010: Safety requirements for electrical equipment for measurement, control, and laboratory use – Part 1: General requirements</li> <li>In 61326:2006: Electrical equipment for measurement, control and laboratory use – EMC requirements – Part 1: General requirements</li> <li>Brønderslev, 26 March 2014</li> <li>Managing Director</li> <li>Appointed by Green Instruments A/S as the responsible person for CE marking and conformity with the relevant EU directives</li> </ul>                                                                                                    | <ul> <li>The following Harmonized European Standards have been applied:</li> <li>In 61010-1:2010: Safety requirements for electrical equipment for measurement, control, and laboratory use – Part 1: General requirements</li> <li>In 61326:2006: Electrical equipment for measurement, control and laboratory use – EMC requirements – Part 1: General requirements</li> <li>Brønderslev, 26 March 2014</li> <li>Managing Director</li> <li>Appointed by Green Instruments A/S as the responsible person for CE marking and conformity with the relevant EU directives</li> </ul>                                                                                                    | Z Directive 2004/1                                                | 08/EC on Electromagnetic Compatibility                                                                                            |  |
| <ul> <li>EN 61010-1:2010: Safety requirements for electrical equipment for measurement, control, and laboratory use – Part 1: General requirements</li> <li>EN 61326:2006: Electrical equipment for measurement, control and laboratory use – EMC requirements – Part 1: General requirements</li> <li>Brønderslev, 26 March 2014</li> <li>Managing Director</li> <li>Appointed by Green Instruments A/S as the responsible person for CE marking and conformity with the relevant EU directives</li> </ul>                                                                                                    | <ul> <li>EN 61010-1:2010: Safety requirements for electrical equipment for measurement, control, and laboratory use – Part 1: General requirements</li> <li>EN 61326:2006: Electrical equipment for measurement, control and laboratory use – EMC requirements – Part 1: General requirements</li> <li>Brønderslev, 26 March 2014</li> <li>Managing Director</li> <li>Appointed by Green Instruments A/S as the responsible person for CE marking and conformity with the relevant EU directives</li> </ul>                                                                                                    | The following Harn                                                | nonized European Standards have been applied:                                                                                     |  |
| <ul> <li>EN 61326:2006: Electrical equipment for measurement, control and laboratory use – EMC requirements – Part 1: General requirements</li> <li>Brønderslev, 26 March 2014</li> <li>Managing Director</li> <li>Appointed by Green Instruments A/S as the responsible person for CE marking and conformity with the relevant EU directives</li> </ul>                                                                                                    | <ul> <li>EN 61326:2006: Electrical equipment for measurement, control and laboratory use – EMC requirements – Part 1: General requirements</li> <li>Brønderslev, 26 March 2014</li> <li>Managing Director</li> <li>Appointed by Green Instruments A/S as the responsible person for CE marking and conformity with the relevant EU directives</li> </ul>                                                                                                    | EN 61010-1:201<br>and laboratory u                                | <ol> <li>Safety requirements for electrical equipment for measurement, control,<br/>ise – Part 1: General requirements</li> </ol> |  |
| Brønderslev, 26 March 2014<br>Managing Director<br>Appointed by Green Instruments A/S as the responsible person for CE marking and conformity with<br>the relevant EU directives                                                                                                    | Brønderslev, 26 March 2014<br>Managing Director<br>Appointed by Green Instruments A/S as the responsible person for CE marking and conformity with<br>the relevant EU directives                                                                                                    | EN 61326:2006<br>requirements –                                   | Electrical equipment for measurement, control and laboratory use – EMC Part 1: General requirements                               |  |
| Managing Director<br>Appointed by Green Instruments A/S as the responsible person for CE marking and conformity with<br>the relevant EU directives                                                                                                    | Managing Director<br>Appointed by Green Instruments A/S as the responsible person for CE marking and conformity with<br>the relevant EU directives                                                                                                    | Brønderslev, 26 Mar                                               | sh 2014                                                                                                    |  |
|                                                                                                    |                                                                                                    | Managing Director<br>Appointed by Green<br>the relevant EU direct | Instruments A/S as the responsible person for CE marking and conformity with tives                                                |  |
|                                                                                                    |                                                                                                    |                                                                   |                                                                                                    |  |
|                                                                                                    |                                                                                                    |                                                                   |                                                                                                    |  |
|                                                                                                    |                                                                                                    |                                                                   |                                                                                                    |  |
|                                                                                                    |                                                                                                    |                                                                   |                                                                                                    |  |
|                                                                                                    |                                                                                                    |                                                                   |                                                                                                    |  |
|                                                                                                    |                                                                                                    |                                                                   |                                                                                                    |  |
|                                                                                                    |                                                                                                    |                                                                   |                                                                                                    |  |

Figure 1: **Declaration of Conformity** (for CE marking)

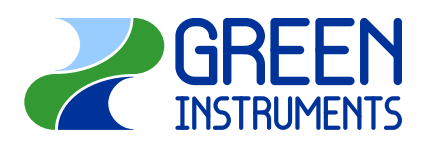

## **1.5 Choosing the Right Alarm Levels – Opacity of Mist**

The alarm levels of the  $G_{1100}$  PTFE Opacity Monitor can be adjusted to specific requirements. The variable output as well as the display of the monitoring unit states the level of opacity in percent, i.e. how much of the light beam that is transmitted across the line-of-sight does not reach the receiver. Two alarm point values are freely programmed from 0 % to 100 % to suit the actual application. Defaults are set at 20 % and 30 % opacity.

Opacity is caused by the absorption and scattering of light. Droplets and smaller particulate matters predominantly scatter the light. Larger soot and dust particles are predominantly causing absorption.

United States regulations are in most cases based on absorption and employ the Ringelmann method (published by Prof. Maximilien Ringelmann in 1898) in which a trained observer makes a visual estimate of the smoke's appearance. The Ringelmann scale is defined as follows.

| Ringelmann 0                              | 0% opacity – clear                 |  |
|-------------------------------------------|------------------------------------|--|
| Ringelmann 1 20% opacity – barely visible |                                    |  |
| Ringelmann 2                              | 40% opacity – clearly visible      |  |
| Ringelmann 3                              | 60% opacity – somewhat transparent |  |
| Ringelmann 4                              | 80% opacity – barely transparent   |  |
| Ringelmann 5                              | 100% opacity – black               |  |

#### Figure 2: The Ringelmann scale

The Ringelmann chart serves for a visual comparison of plume to the above six levels of opacity. The alternative Bacharach scale compares the darkness of spots resulting on a filter paper after percolating a given amount of fumes (using a soot pump). Both methods are not directly convertible. However, Bacharach 3 is in many cases interpreted to correspond to Ringelmann 1.

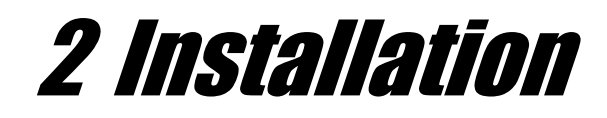

#### Read this chapter in its entirety before installing the system.

## 2.1 General

To avoid possible damage to the equipment or errors in the monitoring readings and alarm function, it is important to observe the following points carefully:

- The optic heads must be placed where there is low vibration. The location must be suitable for service and cleaning.
- The optic heads must be properly aligned and mounted firmly and stable.
- In case of mounting on structures with thickness of less than 6 mm, it is recommended that a doubling plate is fitted before mounting the support for the PTFE heads. Especially when fitting to rectangular ducts, attention has to be given to the sturdiness of the alignment.
- The heads and fibers must be protected against mechanical damage, e.g. the optic fibers should not dangle.
- Do not turn the optic fibers in the optic heads without first loosening the lock nuts.

#### Caution

Installation and operation of the  $G_{1100}$  PTFE Opacity Monitor and associated equipment must be carried out by skilled and trained personnel. Green Instruments A/S does not take any responsibility of the operation of the system and associated equipment whatsoever.

The successful and safe operation of this equipment is dependent upon proper handling, installation, operation, and maintenance.

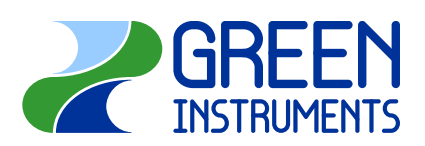

## 2.1.1 Control at Delivery

Upon receipt of the  $G_{1100}$  PTFE Opacity Monitor, please inspect and confirm that the received scope of supply is in accordance with the packing list and not damaged. Any discrepancy should be reported to the supplier immediately. If any of the received parts are damaged, the shipping company should be informed and new parts made available before completing the installation.

### Scope of standard supply:

- **Cone** (1) protection cabinet with digital display and winterization, placed in a protection cabinet with filter regulator
- **Two (2) PTFE heads one transmitter, one receiver**
- **Two (2) fiber optic cables with lenses**
- **Z**One (1) purge air system with purge air hoses
- **Audit** pens
- *Remote digital display for panel mounting with two alarm relays alarm annunciator for panel mounting (optional)*
- *Tilter regulator for purge air cleaning Blower for purge air (optional)*

## 2.1.2 Safety Aspects

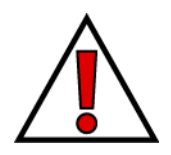

#### Warning!

Follow the operating instructions! Please read the operating instructions carefully in its entirety before working on the system.

### Warning!

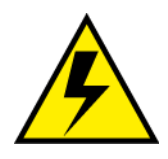

Hazardous Voltage: Disconnect power before servicing the system. Ignoring this warning can result in severe personal injury or material damage. Observe the instructions carefully to ensure the correct connection of all power and signal leads.

Ensure that the correct AC or DC voltage is connected to the monitoring unit (see the rating marked inside the monitoring unit).

#### **Circuit breaker!**

The installation must include means of isolating electrical power by a switch or circuit breaker external to the monitoring unit and within reach of operator. It must be clearly marked.

#### **Overload protection!**

For compliance with the safety requirements IEC 61010-1 (2003), the installation must include a means of overcurrent protection to provide protection against excessive energy being drawn from the power supply system in case of a fault in the equipment.

#### **Protective earth!**

The monitoring unit must be connected to protective earth.

#### Installation and fault finding!

Electrical installation and fault finding on the system should only be undertaken by a suitable trained and qualified engineer.

### 2.1.3 Symbol identification

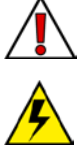

Caution, risk of danger

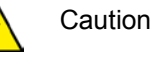

Caution, risk of electrical shock

Protective earth

CE The CE mark proves the compliance of the instrument with the requirements of the relevant EU directives

# 2.2 Standard Installation

Based on the above standard scope of supply, the  $G_{1100}$  PTFE Opacity Monitor comprises the following components:

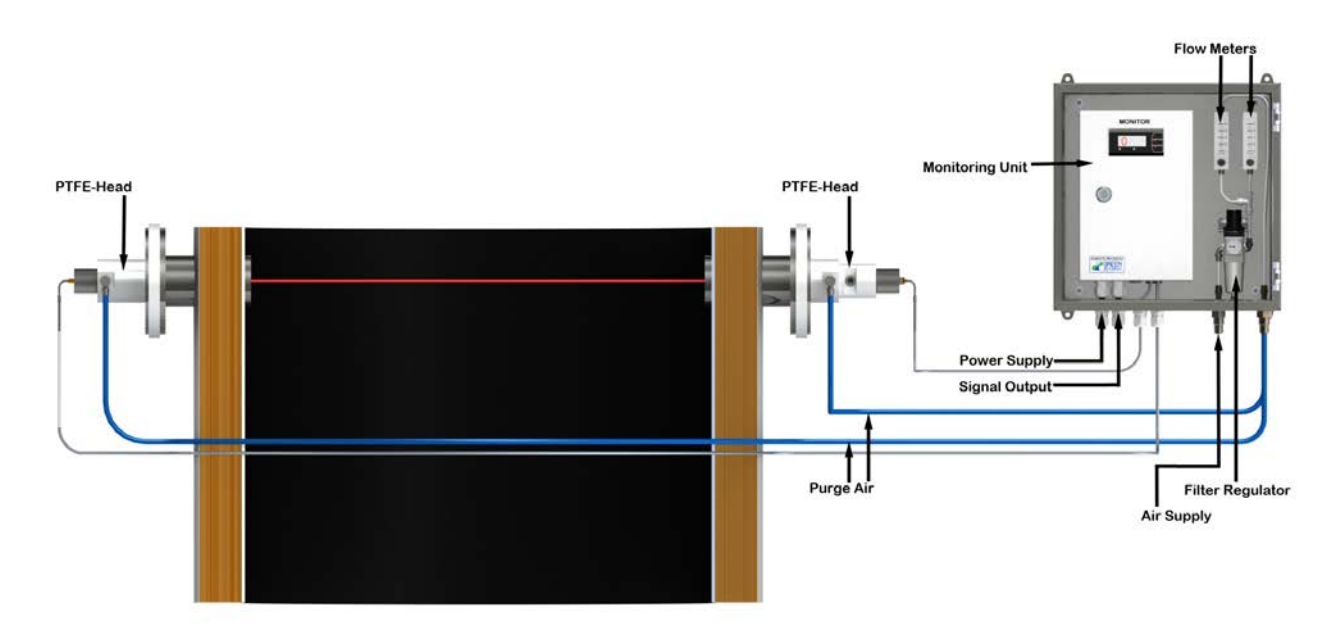

Figure 3: Standard installation of the G<sub>1100</sub> Opacity Monitor

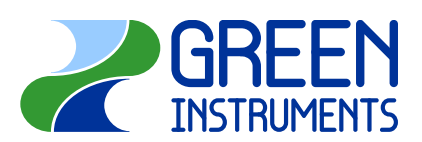

#### Note

The PTFE-heads are to be aligned opposite each other in such a way that the light beam from the one lens hits the other lens. Thin or otherwise unstable structure will require additional support in order to secure stable alignment.

For accurate measurement, it is important to place the optic heads in a longer straight section of the funnel or duct where there is a laminar flow. This means that there should be a distance of at least three duct diameters to the nearest upstream bend and a distance of at least one duct diameter to the nearest downstream bend.

## 2.2.1 Mounting of PTFE-Heads

Special attention has to be given to the alignment of the sockets, so that they are centered right opposite each other. A smaller size tube or angle bar pulled across between the two sockets may be used as guidance for the alignment. When mounting the sockets on funnel pipes or channels with wall thickness of less than 6 mm or when mounting the sockets on rectangular ducts, additional measures have to be considered in order to stabilize the installation. The system is designed for a scanning distance if 1 to 3 m between the lenses. At shorter scanning distances the focusing effect of the lenses becomes too strong and one of the lenses needs to be removed.

The two PTFE-heads (transmitter and receiver) are bolted onto the pre-fitted flange sockets on both sides of the funnel or duct and supported by means of the stainless steel support flange. The bolts shall only be tightened by hand and then turned 180°. The alignment should be checked once again. It must be possible to look across the funnel or duct and through both of the PTFE heads with the lenses removed.

#### 2.2.2 Fiber-optic cables

The fiber-optic cables are mounted together with the lenses and the head cap onto the PTFE head. With the lens fitted, about 15 mm of the thread remain outside the optic head cap and lens.

The fiber optic cables are then screwed into the connectors of the optic beam module at the bottom of the monitoring unit. Due to the nature of optical fibers, the angle with which the light will exit

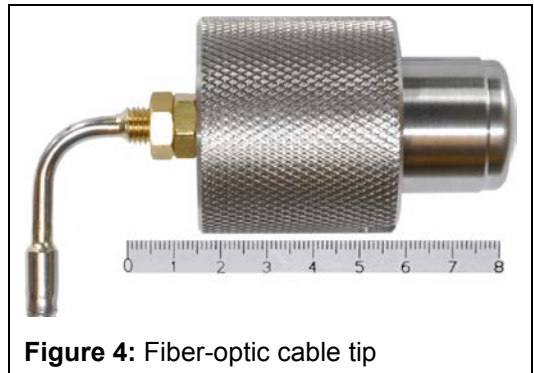

the fiber-optic cable may vary from cable to cable and installation. Please also be aware that turning the fiber-optic cable slightly – both in the lens and in the monitoring unit – will affect the power of the light beam and thus might influence the display of opacity.

## 2.2.3 Purge Air System

The purge air used for the  $G_{1100}$  PTFE Opacity Monitor must be clean and dry air (instrument air 1-2 bar pressure, approx. consumption 2×5 l/min). It is connected to the filter regulator placed in the protection cabinet. From there the purge air is connected via hoses to the PTFE-heads. The flow is controlled using the flow meters that are placed inside the cabinet for each PTFE-head.

Too much air velocity will affect the effective light path length as it blows the flue gas out of the way. Too little air flow will lead to increased fouling of the lenses. Consequently, the measurement is invalidated.

## 2.2.4 Monitoring Unit

The monitoring unit is installed near the optic heads allowing the connection for the fiber optic cables. The alarm monitor is integrated with the digital display in the monitoring unit.

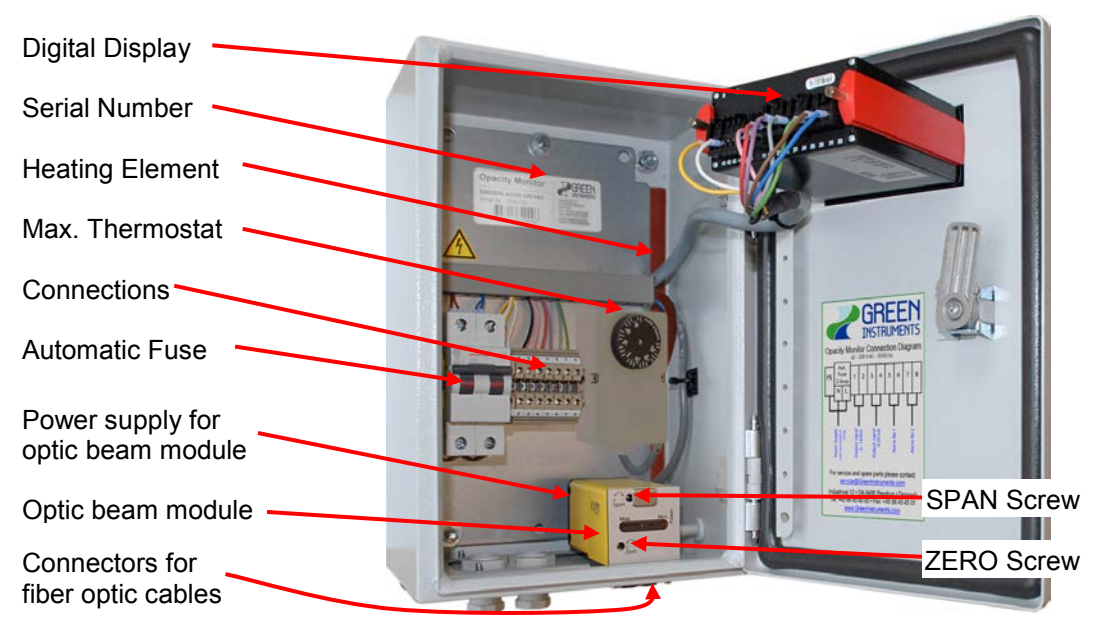

Figure 5: Monitoring Unit and its Components

### 2.2.5 Optional Items

The remote digital display is usually placed where indication of the current opacity level is needed. The remote digital display has the same functionality

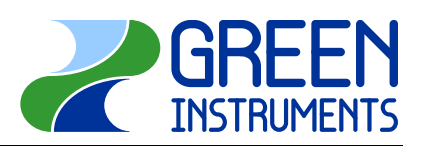

as the digital display of the monitoring unit. The remote digital display can be combined with the alarm monitoring function as described above. For more information about the digital display, please see chapter 7.

- **The alarm annunciator** is usually mounted in the alarm panel and connected to the alarm relays of the monitoring unit. The alarm levels are configured via the digital display of the monitoring unit.
- **Purge Air Blower:** If the purge for the optic heads cannot be provided from an existing source, an optional purge-air blower should be installed near the PTFE heads. However, please observe the temperature rating of the blower.
- **The Audit Pens** can be used for checking the installation and calibration. They are not suitable for carrying out the calibration itself. Calibration should be done with the absolute values of 0% and 100% opacity as described in chapter 3.

For the installation and calibration check, unscrew the plug (8 mm allen tool) on one of the optic heads. While there is no smoke or other obstacle between the lenses, insert the audit filter pen into the optic head. The filter of the audit pen must be perpendicular to the center line of the optic head. Use the flat side of the audit pen as guidance. The reading on the display should be in the range of the audit pen (+/-2%).

If the reading on the display is not in the correct range, please check the integrity of the filter. Dirt and scratches will invalidate the filter. Please also check the direction of the filter.

# 2.3 Electrical connections

Power supply (as specified – see the rating marked inside the monitoring unit) for the system is connected to the automatic fuse inside the monitoring cabinet.

Monitoring instruments such as alarm panels, recorders and data loggers are usually connected to voltage output (terminals 1&2) or current output (terminals 3&4) of the monitoring unit. The location for terminals 1 to 8 can be seen in **Figure 5**.

Terminal 1 & 2: Voltage output 0-10 VDC - max. 10 mA

Terminal 3 & 4: Current output 4–20 mA – max. 800  $\Omega$ 

Terminal 5 & 6: Alarm relay No. 1 (default 20% opacity, delay 5 sec., NC)

Terminal 7 & 8: Alarm relay No. 2 (default 30% opacity, delay 5 sec., NC)

#### Caution

After installation has been completed and the wiring has been carefully checked, the power can be switched on.

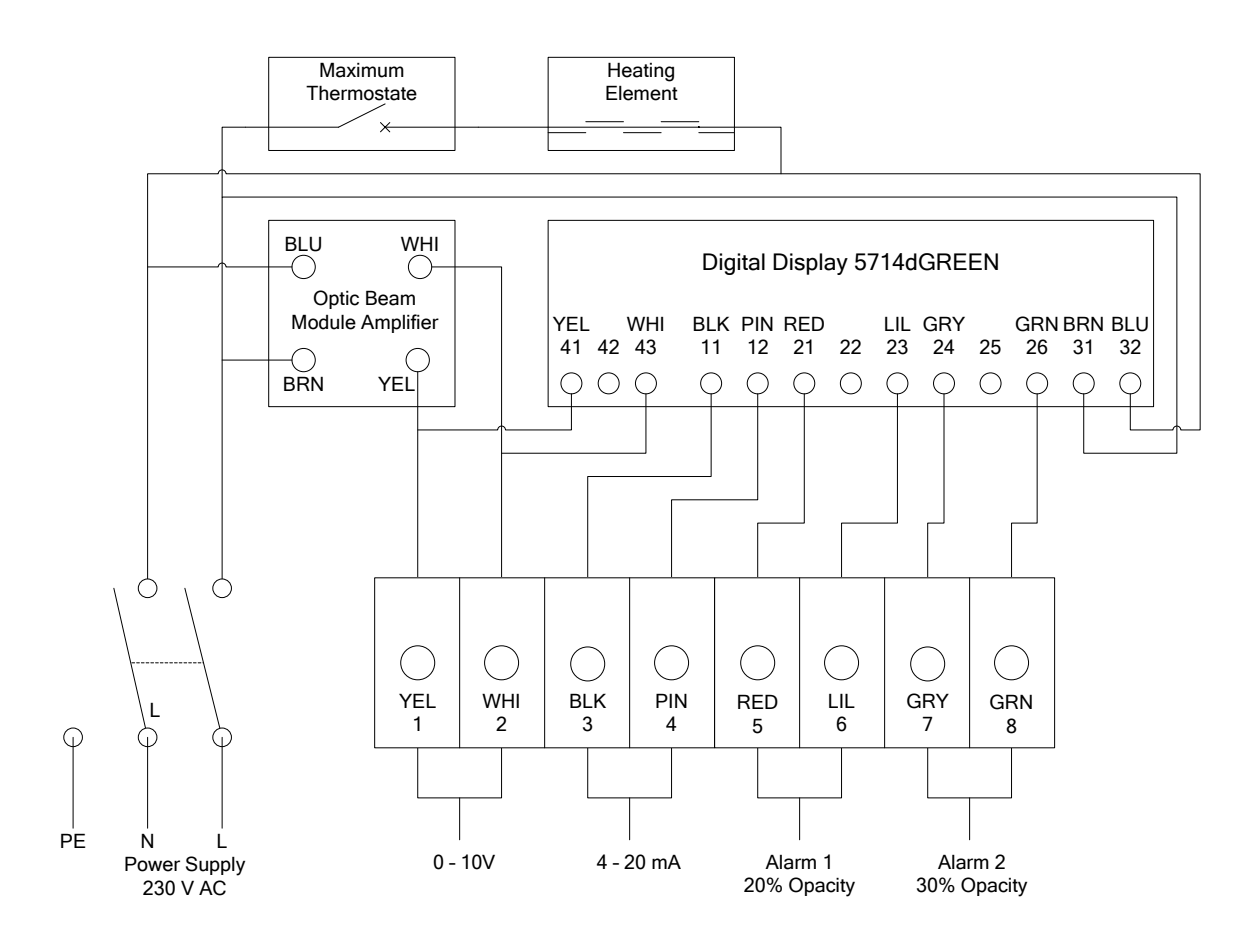

Figure 6: Connection diagram

# 2.4 Commissioning

Before starting the system for the first time after completing the installation, please check and confirm that the fiber optic cables, optic head cab and purge air system are installed according to the instructions, and that all the connections are secured and no leaking.

#### 2.4.1 Start of the system and Calibration

Now you can switch on the power supply and can calibrate the system following the instructions in Section 3.

#### 2.4.2 Purge Air System

Please adjust the instrument air flow at the flow meters that are placed inside the cabinet. The approx. consumption is 2x5 l/min.

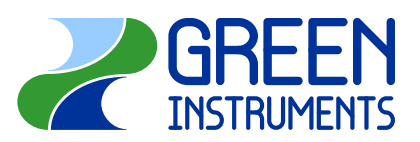

## 2.4.3 Setting of Alarm Levels – Fast Set-Point Adjustment

The default alarm levels are:

|         | Alarm Level | Alarm Delay | Hysteresis |
|---------|-------------|-------------|------------|
| Relay 1 | 20%         | 5 s         | 2%         |
| Relay 2 | 30%         | 5 s         | 2%         |

If you wish to change the alarm levels, please follow the following fast set-point adjustment procedure (see chapter 7 for a more detailed instruction). To enter the fast set-point adjustment press  $\bigotimes$  or  $\bigotimes$ .

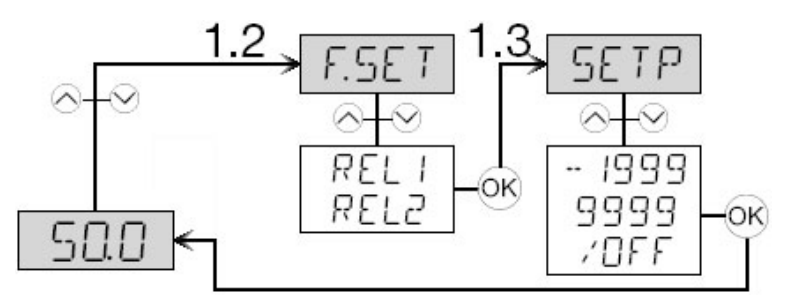

Figure 7: Fast set-point adjustment procedure

# Function keys in state 1.3:

◇ Increase set point
 ◇ Decrease set point

- K Save and exit
- A + Simultaneously changes the relay status

# 3 Calibration

#### Note

ZERO and SPAN are adjusted to produce the desired output swing between the lightest and darkest sensing condition.

During calibration, all possible obstruction to the infrared beam (such as mist, smoke, or dust) must be absent in the section between the optic heads. In other words, the transmission of the light must not be affected in any way.

SPAN (i.e. 100% opacity) has to be calibrated first, and then ZERO (i.e. 0% opacity). Both SPAN and ZERO are 15-turn clutched potentiometers with slotted brass elements. A small, flat-bladed screwdriver is required for adjustment.

- **SPAN** has to be adjusted first. To adjust SPAN, remove one of the fiber optic cables completely from the monitoring unit, so the infrared beam is now interrupted. Then use a screwdriver to adjust SPAN (see Fig. 5) until the indicator displays 100% opacity. If the span calibration screw is turned too much, the display will show 101% opacity. In that case, turn the span screw **clockwise** until 100% is reached.
- **ZERO** is adjusted by putting back the fiber optic cable. Make sure there are no obstructions to the infrared beam. Now use a screwdriver to adjust ZE-RO (see Fig. 5) until the indicator displays 0% opacity. If the zero calibration screw is turned too much, the display will show -1% opacity. Alarm levels would thus be triggered only at considerable higher opacity levels than shown in the display. In such a case, turn the zero screw **counterclockwise** until 0 is reached.

If it is not possible to obtain 0% opacity, check if obstructions of the light beam have occurred. If that is not the case and the 0% signal still cannot be adjusted correctly, the fiber optic cables may to be turned in the optic heads to change the light wave position of the light beam in relation to the fiber optic cable tip end. Finally, a too high signal loss can occur in the fiber-optic cables when too many

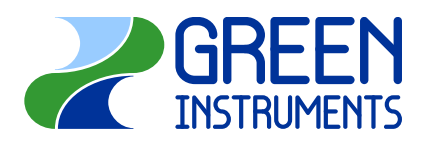

fibers are broken. The damaged cable needs to be replaced. After span and zero calibration, the linearity of the signal can be checked by inserting the audit pen into the light beam in one of the optic heads. Dismount the plug (8mm. allen tool) and insert the audit pen with the flat spot  $90^{\circ}$  angled to the centerline of the optic head. The readout shall be according to the opacity value shown on the audit pen.

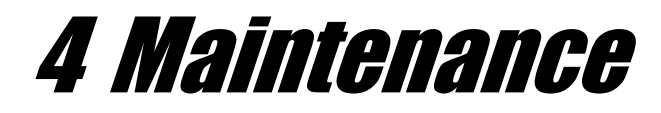

Besides normal cleaning of the optical heads and lenses, the system does not require any maintenance.

### Caution!

The optic heads and lenses can only be cleaned when the acid processes stop and there is no mist in the stack.

If you take out the optic head cap while there is mist in the stack, there is a risk that the acid mist will come out from the optic head hole.

We recommend that the purge air system is turned on while you are cleaning the lenses.

The optic heads are hot and can cause severe burning of personnel if not handle with care.

Please notice that the acid mist and acid deposit on the lenses can cause serious health damage to the personnel if not handle with care.

For cleaning the optical heads and lenses, please do the following steps:

Pull optic head cap toward yourself.

 $\checkmark$  Clean the lenses with a dry soft microfiber cloth.

Plug the lenses and optic head cap back onto the PTFE head. See section 2.2.2 for detail instructions.

Tt is strongly recommended to calibrate the system after cleaning the lenses (see section 3). However, mist must not be present in the section between the optic heads during calibration, i.e. the process to be monitored must be turned off.

Cleaning intervals depend on the usual amount of mist that contaminate the lenses. The accumulation of dirt on the lenses will result in higher opacity readings and might therefore give false alarms. Please make sure to set sufficiently short cleaning intervals.

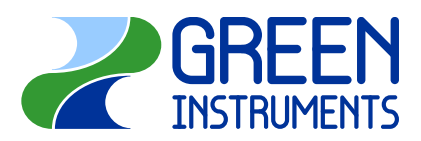

# 5 Trouble Shooting

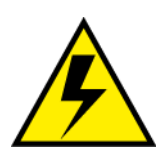

Trouble-shooting should always be carried out by skilled and trained personnel. The  $G_{1100}$  PTFE Opacity Monitor is connected to hazardous electric voltages, which can cause personal injury if not handled correctly.

| Trouble                                 | Possible Cause →Action                                                                                                    |
|-----------------------------------------|----------------------------------------------------------------------------------------------------|
| No display at all:                      | →Check power supply – the power supply needs to be at cor-<br>rect voltage                                                                                                 |
|                                         | ightarrowCheck fuse inside the monitoring unit                                                                                                    |
| Not responding to opacity level changes | Scanning range too short (under 1 m) $\rightarrow$ remove at least one of the lenses, but observe the temperature rating of the optic fibers                               |
| Incorrect indication of opacity level   | Optic head alignment has changed (e.g. due to vibration or some impact) →realign the optic heads – this can be checked by removing the lenses and looking through the duct |
|                                         | Lens and/or optic-fiber tip contaminated with dirt $\rightarrow$ clean lenses or optic-fiber tip (use a neutral, mild detergent)                                           |
|                                         | Lens and/or optic-fiber might have been damaged →replace lens and/or optic-fiber                                                                                           |
|                                         | Zero and/or span have drifted $\rightarrow$ recalibrate                                                                                                    |
|                                         | Scanning range too short (under 1 m) $\rightarrow$ remove at least one of the lenses but observe the temperature rating of the optic fibers                                |
| Incorrect alarm level                   | Incorrect alarm level settings →change at digital display                                                                                                    |
|                                         | (see ch.2.4.2)                                                                                                    |
| No alarm despite                        | Incorrect alarm level settings →change at digital display                                                                                                    |
| opacity between the                     | (see ch.2.4.2)                                                                                                    |
|                                         | Damaged/faulty parts $ ightarrow$ replace the respective part                                                                                                    |
| False alarm                             | Opacity is not only caused by mist but also by dust and smoke                                                                                                    |
| Frequent false alarms                   | Asynchronous vibration of the two optic heads $\rightarrow$ stabilize the optic heads and realign                                                                          |
| Digital display shows a fail message    | Please see ch. 7.4                                                                                                    |

| Trouble                                 | Possible Cause →Action                                                                                                    |
|-----------------------------------------|----------------------------------------------------------------------------------------------------|
| Digital display shows<br>"IN.HI"        | Wrong input type selected in digital display configuration $\rightarrow$ the digital display in the monitoring unit needs to be configured as IN: VOLT and RANG: D1D (see ch. 7.2 & 7.3) |
| Digital display shows<br>a fail message | Please see ch. 7.4                                                                                                    |

#### **Quick Test Procedure**

- Make sure that the general power supply and fuse are functioning properly. Then dismount the two fiber optic cables at the bottom of the monitoring unit. Please use one thumb to close the left connection of the optic beam module.
- As a result the LED indicator of optic beam module amplifier should go to maximum. If the LED indicator of the optic beam module amplifier is not illuminated, either the optic beam module amplifier is faulty, or the power supply for the optic beam module amplifier is faulty, or the general power supply, fuse and wiring are faulty.
- Then adjust the SPAN-screw until the display indicates 100% opacity (cf. ch. 3). If there is no display, the digital display or the wiring is faulty.
- After this adjustment hold your hand steadily below the connections at a distance of about 10 cm. The infrared light is reflected from on your hand and thus measured by the receiver. You can now adjust the ZERO-screw until the display shows 0%.
- The adjustment of screws has brought the optic beam module roughly into the correct range. Please remount the two fiber optic cables and carry out a proper calibration as described in ch. 3.
- If you in the course of this procedure encounter a problem, please also take the faults described above into account and please do not forget to check the alignment of the optic heads.

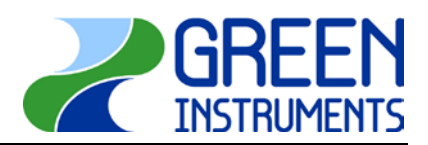

# 6 Parts List

Spare parts are not included in the standard delivery. Spare parts can be ordered when necessary. When ordering spare parts, please mention the serial number of the analyzer, which you can find on the label on the right side of the blue analyzer box.

| Part<br>No. | Part Description                                                          | the specific appearance of the part list<br>is subject change without notice; the<br>function however will not change | Standard<br>Quantity<br>in use |
|-------------|---------------------------------------------------------------------------|----------------------------------------------------------------------------------------------------|--------------------------------|
| 00434       | PTFE head receiver (short)<br>DN80 & 3" – type II<br>(includes 3×00007)   |                                                                                                    | 1                              |
| 00435       | PTFE head transmitter (long)<br>DN80 & 3" – type II<br>(includes 3×00007) |                                                                                                    | 1                              |
| 01024       | Support flange for PTFE head<br>DN80 & 3"                                 |                                                                                                    | 2                              |
| 00007       | O-Rings 34×3 mm                                                           | SSS                                                                                                    | 3 in<br>00434<br>00435         |
| 00004       | Optic Head Cap                                                            |                                                                                                    | 2                              |

| Part  | Part Description                                                                                        | the specific appearance of the part list | Standard<br>Quantity |
|-------|----------------------------------------------------------------------------------------------------|------------------------------------------|----------------------|
| No.   |                                                                                                    | function however will not change         | in use               |
| 00016 | Lens – focusing lens<br>for scanning distance > 1.0 m                                                   |                                          | 2                    |
| 01041 | Lens – plain glass lens<br>for scanning distance < 1.0 m                                                |                                          | optional             |
| 00018 | Fiber optic cable L=3.6 m – T<240 °C                                                                    |                                          | optional             |
| 00017 | Fiber optic cable L=4.5 m – T<240 °C                                                                    |                                          | 2                    |
| 00222 | Fiber optic cable L=6.0 m – T<240 °C                                                                    |                                          | optional             |
| 00372 | Fiber optic cable L=7.5 m – T<240 °C                                                                    |                                          | optional             |
| 00060 | Audit Pen 20 % Opacity                                                                                  |                                          | optional             |
| 00059 | Audit Pen 30 % Opacity                                                                                  |                                          | optional             |
| 00027 | Purge Air Hose – blue<br>(ordered per meter)                                                            |                                          | optional             |
| 01174 | PTFE Purge Air Hose – white<br>(ordered per meter)                                                      |                                          | 2×<br>4.5 m          |
| 00403 | Air Supply Filter Regulator<br>(without couplings)                                                      |                                          | 1 in<br>01157        |
| 00839 | Flow Meter 0.5-5.0 l/m with control valve                                                               |                                          | 2 in<br>01157        |
| 01027 | Monitoring Unit G <sub>1100</sub> PTFE heated<br>230 VAC - (incl. 01110, 00037, 00038,<br>00349, 00350) |                                          | 1                    |
| 01133 | Monitoring Unit G <sub>1100</sub> PTFE heated<br>115 VAC - (incl. 01110, 00037, 00970,<br>00349, 00350) |                                          | optional             |
| 01778 | Monitoring Unit G <sub>1100</sub> PTFE heated<br>24 VDC - (incl. 01110, 00037, 00318,<br>00349, 00350)  |                                          | optional             |

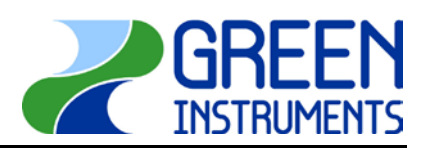

| Part<br>No. | Part Description                                                       | the specific appearance of the part list<br>is subject change without notice; the<br>function however will not change | Standard<br>Quantity<br>in use  |
|-------------|------------------------------------------------------------------------|----------------------------------------------------------------------------------------------------|---------------------------------|
| 00349       | Thermostat f. heating element.                                         |                                                                                                    | 1 in<br>01027<br>01133          |
| 01110       | Digital Display 5714D Green<br>– 22…250 VAC / 20…300 VDC               |                                                                                                    | 1 in<br>01027<br>01133<br>01778 |
| 31023       | Remote Digital Display 5714D SDM<br>– for input signal 4…20 mA         |                                                                                                    | optional                        |
| 00037       | Optic beam module amplifier                                            |                                                                                                    | 1 in<br>01027<br>01133<br>01778 |
| 00038       | Power supply 210-250 VAC (50/60<br>Hz) for optic beam module amplifier |                                                                                                    | 1 in<br>01027                   |
| 00970       | Power supply 105-130 VAC (50/60<br>Hz) for optic beam module amplifier |                                                                                                    | 1 in<br>01133                   |
| 00318       | Power supply 24 VDC for optic beam module amplifier                    |                                                                                                    | 1 in<br>01778                   |
| 00350       | Heating element – 230V-100W                                            | 5                                                                                                    | 1 in<br>01027                   |
| 01134       | Heating element – 110V-100W                                            |                                                                                                    | 1 in<br>01133                   |
| 01157       | Protection cabinet insulated<br>38×38×21cm                             |                                                                                                    | 1                               |
| 01038       | This manual                                                            | Construction<br>Construction<br>Operationy Mention<br>Manual                                                          | 1                               |

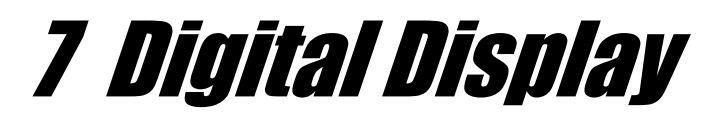

Alarm monitoring is carried out by the digital display.

# 7.1 Specifications of the Digital Display

| Supply voltage 5714D:                     | 21.6 253 VAC 5060 Hz or 19.2 300 VDC  |
|-------------------------------------------|---------------------------------------|
| Max. consumption                          | 3.5 W                                 |
| Isolation voltage test / operation        | 2.3 kVAC / 250 VAC                    |
| Temperature range                         | -20°C 60°C                            |
| Response time (programmable)              | 160 s                                 |
| Calibration temperature                   | 20°C 28°C                             |
| Absolute accuracy                         | $\leq \pm 0.1\%$ of reading           |
| Temperature coefficient                   | < 0.01% of reading / °C               |
| EMC immunity influence                    | $\leq \pm 0.5\%$ of reading           |
| Max. load for current output              | 20 mA / 800 Ω / 16 VDC                |
| Input when standard                       | 010 VDC                               |
| Input when used as remote digital display | 420 mA                                |
| Output                                    | 20 4 mA                               |
| Display range                             | 100 0%                                |
| Max. wire size (pin 21-32)                | 1 x 2.5 mm <sup>2</sup> stranded wire |
| Max. wire size (all others)               | 1 x 1.5 mm <sup>2</sup> stranded wire |
| Relative air humidity                     | < 95% RH (noncond.)                   |
| Dimensions (H×W×D)                        | 48 × 96 × 120 mm                      |
| Panel cut-out                             | 44.5 × 91.5 mm                        |
| Tightness (mounted in a panel)            | IP65                                  |
| Weight                                    | 230 g                                 |

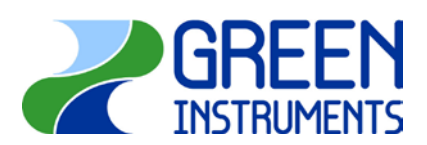

# 7.2 Block Diagrams

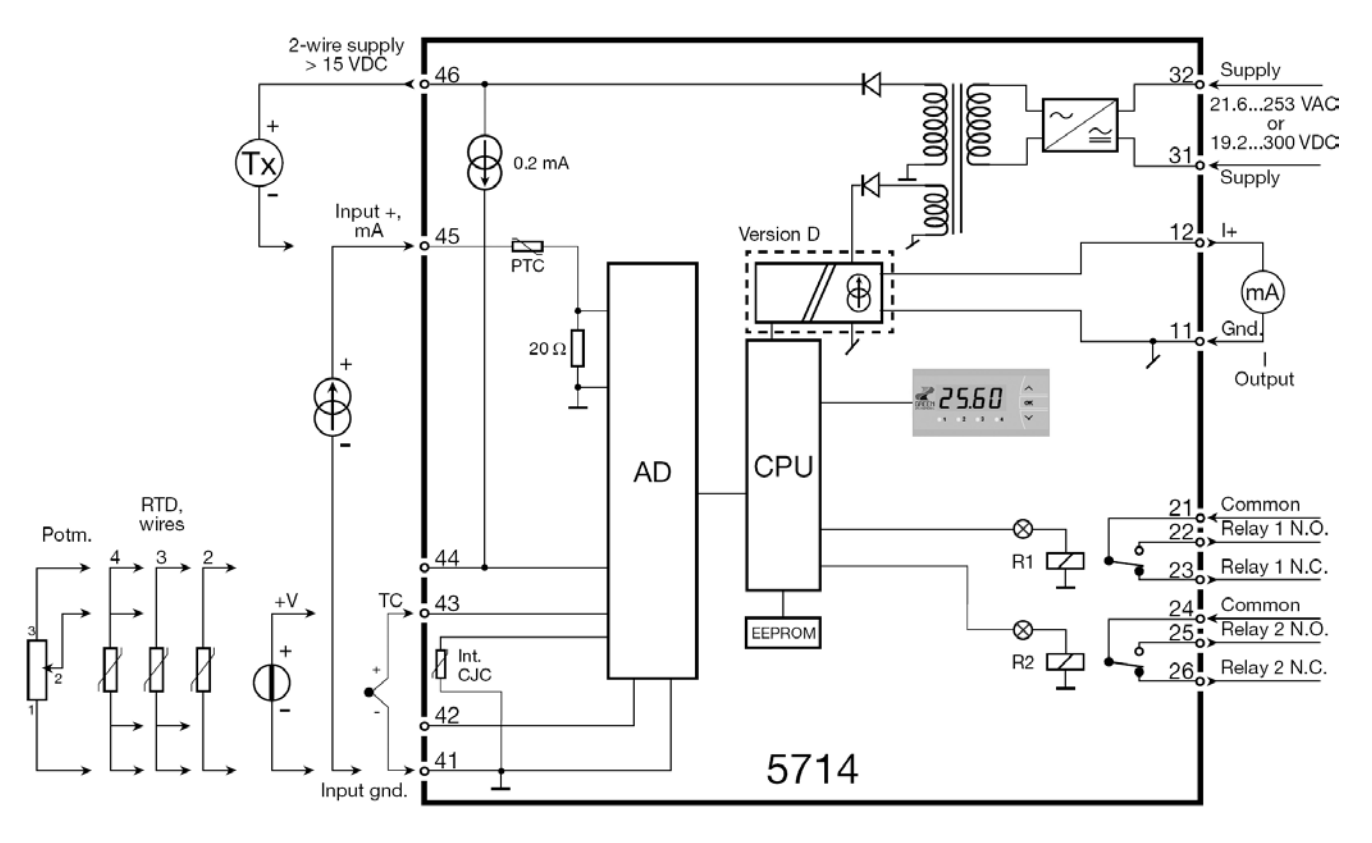

# 7.3 Routing Diagram

If no keys are activated for 2 minutes, the display returns to the stage 1.0 without saving configuration changes.

- ➢ Increase value / choose next parameter
- $\odot$  Decrease value / choose previous parameter
- Save the chosen parameter and go to the next menu

Hold **Back** to previous menu / return to menu 1.0 without saving

#### Menus:

- 1.0 = Default state
- 1.1 = Only if password protected
- 1.2 =Only if FastSet is enabled (see chapter 2.4.2)

1.3 = FastSet and relay test (see chapter 2.4.2 - disabled at password 5000-9999)

- $1.4 = No relay outputs Not applicable for G_{1100} PTFE$
- $1.5 = Not applicable for G_{1100} PTFE$
- $1.6 = No analogue outputs Not applicable for G_{1100} PTFE$
- $1.7 = Not applicable for G_{1100} PTFE$

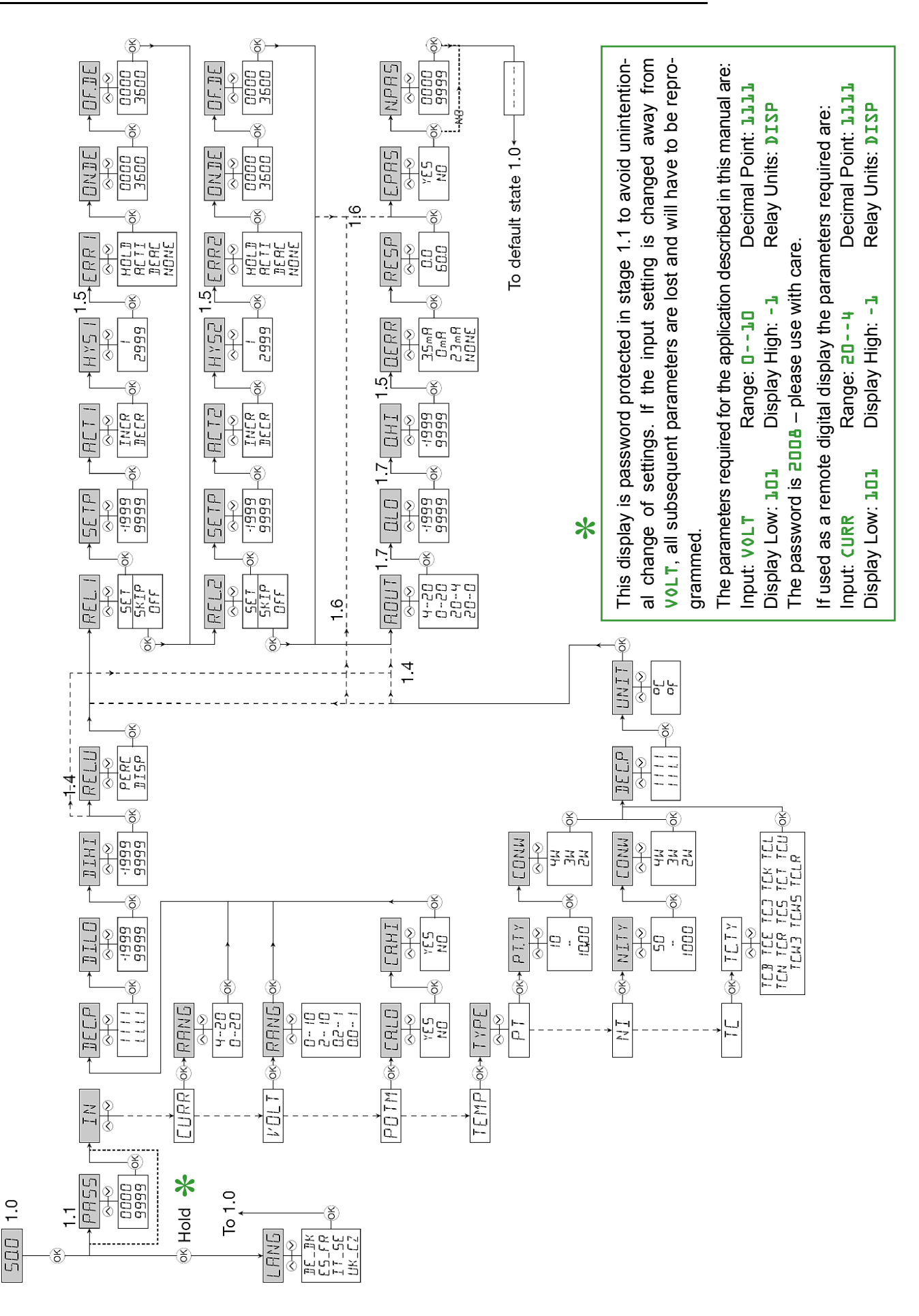

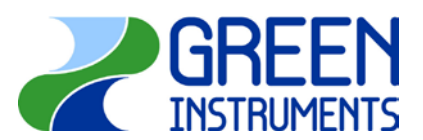

#### Caution

Please note that input signal for the digital display is voltage – VOLT. Under Input menu (IN), do not enter menus CURR, POTM, and TEMP as they are not applicable for the  $G_{1100}$  PTFE. Trying to enter those menus could cause malfunction of the display.

## 7.4 Scrolling Help Texts

| Dispid                                                                                                    | Display in default state xxxx                                                                                                    |  |  |  |  |
|----------------------------------------------------------------------------------------------------|----------------------------------------------------------------------------------------------------|--|--|--|--|
| Hardware error:                                                                                                    |                                                                                                    |  |  |  |  |
| SE.BR                                                                                                    | sensor wire breakage                                                                                                    |  |  |  |  |
| SE.SH                                                                                                    | sensor short circuit                                                                                                    |  |  |  |  |
|                                                                                                    | Input overrange                                                                                                    |  |  |  |  |
|                                                                                                    | Input underrange                                                                                                    |  |  |  |  |
| -1999                                                                                                    | display underrange                                                                                                    |  |  |  |  |
| HW.ER                                                                                                    | hardware error                                                                                                    |  |  |  |  |
| EE.ER                                                                                                    | eeprom error — check configuration                                                                                                    |  |  |  |  |
| RA.ER                                                                                                    | ram memory error                                                                                                    |  |  |  |  |
| CJ.ER                                                                                                    | cjc sensor error                                                                                                    |  |  |  |  |
| Fastse                                                                                                    | t (Enabled):                                                                                                    |  |  |  |  |
| F.SEI                                                                                                    | fact action and a share as large                                                                                                    |  |  |  |  |
|                                                                                                    | fast set menu - select relay                                                                                                    |  |  |  |  |
| CETD                                                                                                    | last set menu - select relay                                                                                                    |  |  |  |  |
| XXXX                                                                                                    | relay setpoint - press ok to save                                                                                                    |  |  |  |  |
| Fastset                                                                                                    | : (Disabled):                                                                                                    |  |  |  |  |
| SETP                                                                                                    |                                                                                                    |  |  |  |  |
| XXXX                                                                                                    | relay setpoint — read only                                                                                                    |  |  |  |  |
|                                                                                                    |                                                                                                    |  |  |  |  |
| Config                                                                                                    | guration menus                                                                                                    |  |  |  |  |
| LANG                                                                                                    |                                                                                                    |  |  |  |  |
| DE                                                                                                    | waehle deutschen hilfetext                                                                                                    |  |  |  |  |
|                                                                                                    |                                                                                                    |  |  |  |  |
|                                                                                                    | vaelg dansk hjaelpetekst                                                                                                    |  |  |  |  |
| DK<br>ES                                                                                                    | vaelig dansk hjaelpetekst<br>seleccionar texto de ayuda en espanol                                                                                                    |  |  |  |  |
| DK<br>ES<br>FR                                                                                                    | vaelg dansk hjaelpetekst<br>seleccionar texto de ayuda en espanol<br>selection texte d'aide en francais                                                                                                    |  |  |  |  |
| DK<br>ES<br>FR<br>IT                                                                                                    | vaelg dansk hjaelpetekst<br>seleccionar texto de ayuda en espanol<br>selection texte d'aide en francais<br>selezionare testi di aiuto italiani<br>vali svensk hjaelptext                                                                                                    |  |  |  |  |
| DK<br>ES<br>FR<br>IT<br>SE<br>UK                                                                                                    | vaelg dansk hjaelpetekst<br>seleccionar texto de ayuda en espanol<br>selection texte d'aide en francais<br>selezionare testi di aiuto italiani<br>valj svensk hjalptext<br>select english helptext → UK                                                                                                    |  |  |  |  |
| DK<br>ES<br>FR<br>IT<br>SE<br>UK<br>CZ                                                                                                 | vaelg dansk hjaelpetekst<br>seleccionar texto de ayuda en espanol<br>selection texte d'aide en francais<br>selezionare testi di aiuto italiani<br>valj svensk hjalptext<br>select english helptext → WK<br>vyber ceskou napovedu                                                                                                    |  |  |  |  |
| DL<br>DK<br>ES<br>FR<br>IT<br>SE<br>UK<br>CZ<br>PASS                                                                                   | vaelg dansk hjaelpetekst<br>seleccionar texto de ayuda en espanol<br>selection texte d'aide en francais<br>selezionare testi di aiuto italiani<br>valj svensk hjalptext<br>select english helptext → ↓ UK<br>vyber ceskou napovedu                                                                                                    |  |  |  |  |
| DL<br>DK<br>ES<br>FR<br>IT<br>SE<br>UK<br>CZ<br>PASS<br>XXXX                                                                           | vaelg dansk hjaelpetekst<br>seleccionar texto de ayuda en espanol<br>selection texte d'aide en francais<br>selezionare testi di aiuto italiani<br>valj svensk hjalptext<br>select english helptext $\rightarrow 2008$<br>$\rightarrow$ set correct password $\rightarrow 2008$                                                                                                    |  |  |  |  |
| DL<br>DK<br>ES<br>FR<br>IT<br>SE<br>UK<br>CZ<br>PASS<br>XXXX                                                                           | vaelg dansk hjaelpetekst<br>seleccionar texto de ayuda en espanol<br>selection texte d'aide en francais<br>selezionare testi di aiuto italiani<br>valj svensk hjalptext<br>select english helptext →  UK<br>vyber ceskou napovedu<br>→ set correct password → 22008                                                                                                    |  |  |  |  |
| DK<br>ES<br>FR<br>IT<br>SE<br>UK<br>CZ<br>PASS<br>XXXX<br>IN<br>C.LIN*                                                                 | <ul> <li>vaelg dansk hjaelpetekst</li> <li>seleccionar texto de ayuda en espanol</li> <li>selection texte d'aide en francais</li> <li>selezionare testi di aiuto italiani</li> <li>valj svensk hjalptext</li> <li>select english helptext → UK</li> <li>vyber ceskou napovedu</li> <li>→ set correct password → 2008</li> <li>text entered by user in preset</li> </ul>                                                                                                    |  |  |  |  |
| DLK<br>ES<br>FR<br>IT<br>SE<br>UK<br>CZ<br>PASS<br>XXXX<br>IN<br>C.LIN*<br>CURR                                                        | <ul> <li>vaelg dansk hjaelpetekst</li> <li>seleccionar texto de ayuda en espanol</li> <li>selection texte d'aide en francais</li> <li>selezionare testi di aiuto italiani</li> <li>valj svensk hjalptext</li> <li>select english helptext → UK</li> <li>vyber ceskou napovedu</li> <li>→ set correct password → 2008</li> <li>text entered by user in preset</li> <li>current input (relevant if remote)</li> </ul>                                                                                                    |  |  |  |  |
| DK<br>ES<br>FR<br>IT<br>SE<br>UK<br>CZ<br>PASS<br>XXXX<br>IN<br>C.LIN*<br>CURR<br>VOLT                                                 | vaelg dansk hjaelpetekst<br>seleccionar texto de ayuda en espanol<br>selection texte d'aide en francais<br>selezionare testi di aiuto italiani<br>valj svensk hjalptext<br>select english helptext $\rightarrow$ UK<br>vyber ceskou napovedu<br>$\rightarrow$ set correct password $\rightarrow$ 2008<br>text entered by user in preset<br>current input (relevant if remote)<br>voltage input $\rightarrow$ VOLT                                                                                                    |  |  |  |  |
| DE<br>DK<br>ES<br>FR<br>IT<br>SE<br>UK<br>CZ<br>PASS<br>XXXX<br>IN<br>C.LIN*<br>CURR<br>VOLT<br>POTM                                   | vaelg dansk hjaelpetekst<br>seleccionar texto de ayuda en espanol<br>selection texte d'aide en francais<br>selezionare testi di aiuto italiani<br>valj svensk hjalptext<br>select english helptext $\rightarrow$ UK<br>vyber ceskou napovedu<br>$\rightarrow$ set correct password $\rightarrow$ 2008<br>text entered by user in preset<br>current input (relevant if remote)<br>voltage input $\rightarrow$ VOLT<br>potentiometer input                                                                                                    |  |  |  |  |
| DK<br>ES<br>FR<br>IT<br>SE<br>UK<br>CZ<br>PASS<br>XXXX<br>IN<br>C.LIN*<br>CURR<br>VOLT<br>POTM<br>TEMP                                 | vaelg dansk hjaelpetekst<br>seleccionar texto de ayuda en espanol<br>selection texte d'aide en francais<br>selezionare testi di aiuto italiani<br>valj svensk hjalptext<br>select english helptext $\rightarrow$ UK<br>vyber ceskou napovedu<br>$\rightarrow$ set correct password $\rightarrow$ 2008<br>text entered by user in preset<br>current input (relevant if remote)<br>voltage input $\rightarrow$ VOLT<br>potentiometer input<br>temperature sensor input                                                                                                    |  |  |  |  |
| DK<br>ES<br>FR<br>IT<br>SE<br>UK<br>CZ<br>PASS<br>XXXX<br>IN<br>C.LIN*<br>CURT<br>VOLT<br>FOTM<br>TEMP<br>RANG -                       | vaelg dansk hjaelpetekst<br>seleccionar texto de ayuda en espanol<br>selection texte d'aide en francais<br>selezionare testi di aiuto italiani<br>valj svensk hjalptext<br>select english helptext $\rightarrow 2$ UK<br>vyber ceskou napovedu<br>$\rightarrow$ set correct password $\rightarrow 2$ 2008<br>text entered by user in preset<br>current input (relevant if remote)<br>voltage input $\rightarrow 2$ VOLT<br>potentiometer input<br>temperature sensor input<br>- When current selected:                                                                                            |  |  |  |  |
| DK<br>ES<br>FR<br>IT<br>SE<br>UK<br>CZ<br>PASS<br>XXXX<br>IN<br>C.LIN*<br>CURT<br>VOLT<br>VOLT<br>TEMP<br>RANG -<br>0-20               | vaelg dansk hjaelpetekst<br>vaelg dansk hjaelpetekst<br>seleccionar texto de ayuda en espanol<br>selection texte d'aide en francais<br>selezionare testi di aiuto italiani<br>valj svensk hjalptext<br>select english helptext $\rightarrow 2$ UK<br>vyber ceskou napovedu<br>$\rightarrow$ set correct password $\rightarrow 2$ 2008<br>text entered by user in preset<br>current input (relevant if remote)<br>voltage input $\rightarrow 2$ VOLT<br>potentiometer input<br>temperature sensor input<br>- When current selected:<br>input range in mA                                           |  |  |  |  |
| DK<br>ES<br>FR<br>IT<br>SE<br>UK<br>CZ<br>PASS<br>XXXX<br>IN<br>C.LIN*<br>CUR<br>VOLT<br>CUR<br>VOLT<br>TEMP<br>RANG -<br>0-20<br>4-20 | vaelg dansk hjaelpetekst<br>vaelg dansk hjaelpetekst<br>seleccionar texto de ayuda en espanol<br>selection texte d'aide en francais<br>selezionare testi di aiuto italiani<br>valj svensk hjalptext<br>select english helptext $\rightarrow 2$ UK<br>vyber ceskou napovedu<br>$\rightarrow$ set correct password $\rightarrow 2$ 2008<br>text entered by user in preset<br>current input (relevant if remote)<br>voltage input $\rightarrow 2$ VOLT<br>potentiometer input<br>temperature sensor input<br>- When current selected:<br>input range in mA<br>input range in mA (relevant if remote) |  |  |  |  |

| RANG – when voltage selected. |                                                |  |  |  |
|-------------------------------|------------------------------------------------|--|--|--|
| 0-10                          | input range in volt $\rightarrow \nearrow$ 010 |  |  |  |
| 2-10                          | input range in volt                            |  |  |  |
| 0.0-1                         | input range in volt                            |  |  |  |

| 0.2-1                                                                            | input range in volt                                                                                                    |  |  |
|----------------------------------------------------------------------------------|----------------------------------------------------------------------------------------------------|--|--|
| <b>CA.LO</b><br>YES<br>NO                                                        | calibrate potentiometer low calibrate potentiometer low                                                                                                    |  |  |
| <b>CA.HI</b><br>YES<br>NO                                                        | calibrate potentiometer high calibrate potentiometer high                                                                                                    |  |  |
| <b>DEC.P</b><br>1111<br>111.1<br>11.11<br>1.111                                  | decimal point position $\rightarrow \gtrsim$ 1111<br>decimal point position<br>decimal point position<br>decimal point position                                                                                                    |  |  |
| DI.LO<br>xxxx                                                                    | display readout low $\rightarrow \nearrow$ 101                                                                                                    |  |  |
| DI.HI<br>xxxx                                                                    | display readout high $\rightarrow \nearrow$ -1                                                                                                    |  |  |
| <b>REL.U</b><br>PERC<br>DISP                                                     | set relay in percentage set relay in display units $\rightarrow \stackrel{\sim}{\longrightarrow} DISP$                                                                                                    |  |  |
| TYPE<br>PT<br>NI<br>TC                                                           | select pt sensor type<br>select ni sensor type<br>select tc sensor type                                                                                                    |  |  |
| <b>PT.TY</b><br>10<br>20<br>50<br>100<br>200<br>250<br>300<br>400<br>500<br>1000 | select pt sensor type<br>select pt sensor type<br>select pt sensor type<br>select pt sensor type<br>select pt sensor type<br>select pt sensor type<br>select pt sensor type<br>select pt sensor type<br>select pt sensor type<br>select pt sensor type |  |  |
| <b>NI.TY</b><br>50<br>100<br>120<br>1000                                         | select ni sensor type<br>select ni sensor type<br>select ni sensor type<br>select ni sensor type                                                                                                    |  |  |
| <b>CONN -</b><br>2W<br>3W<br>4W                                                  | - When Pt and Ni sensor selected<br>select 2-wire sensor connection<br>select 3-wire sensor connection<br>select 4-wire sensor connection                                                                                                    |  |  |

| <b>TC. B</b><br>TC. E<br>TC. J<br>TC. K                                                                             | select tc sensor type<br>select tc sensor type<br>select tc sensor type                                                                                                    | <b>REL2</b><br>SET<br>SKIP<br>OFF            | enter relay 2 setup<br>skip relay 2 setup<br>relay 2 disabled                                                   |  |  |
|----------------------------------------------------------------------------------------------------|----------------------------------------------------------------------------------------------------|----------------------------------------------|----------------------------------------------------------------------------------------------------|--|--|
| TC. L<br>TC. N<br>TC. R<br>TC. S<br>TC. T<br>TC. U                                                                  | select to sensor type<br>select to sensor type<br>select to sensor type<br>select to sensor type<br>select to sensor type<br>select to sensor type<br>select to sensor type | SETP<br>xxxx                                 | relay setpoint → 裙 30                                                                                           |  |  |
|                                                                                                    |                                                                                                    | INCR<br>DECR                                 | activate at increasing signal → <i>≹</i> INCR<br>activate at decreasing signal                                  |  |  |
| TC.W3<br>TC.W5<br>TC.LR                                                                                             | select tc sensor type<br>select tc sensor type<br>select tc sensor type                                                                                                    | HYS2<br>xxxx                                 | relay hysteresis → <b>⋛</b> 2                                                                                   |  |  |
| <b>DEC.P</b> -<br>1111<br>111.1                                                                                     | <ul> <li>When temperature selected<br/>decimal point position<br/>decimal point position</li> </ul>                                                                         | ERR2<br>HOLD<br>ACTI<br>DEAC                 | hold relay at error<br>activate relay at error<br>deactivate relay at error →  DEAC                             |  |  |
| °C<br>°F                                                                                                    | display and relay setup in celsius<br>display and relay setup in fahrenheit                                                                                                 | ON.DE                                        | relay on-delay in seconds $\rightarrow \gtrsim 5$                                                               |  |  |
| <b>REL1</b><br>SET<br>SKIP                                                                                          | enter relay 1 setup<br>skip relay 1 setup                                                                                                    | OF.DE                                        | relay off-delay in seconds $\rightarrow \nearrow 5$                                                             |  |  |
| OFF<br>SETP<br>XXXX                                                                                                 | relay 1 disabled<br>relay setpoint $\rightarrow \gtrsim 20$                                                                                                    | <b>A.OUT</b><br>0-20<br>4-20<br>20-0<br>20-4 | output range in mA<br>output range in mA<br>output range in mA<br>output range in mA $\rightarrow 20-4$         |  |  |
| INCR<br>DECR                                                                                                    | activate at increasing signal →                                                                                                    | O.LO<br>XXXX                                 | display value for output low                                                                                    |  |  |
| HYS1<br>xxxx                                                                                                    | relay hysteresis → 🥜 2                                                                                                    | O.HI<br>xxxx                                 | display value for output high                                                                                   |  |  |
| ERR1<br>HOLD<br>ACTI<br>DEAC<br>NONE                                                                                | hold relay at error<br>activate relay at error<br>deactivate relay at error →  DEAC<br>undefined status at error                                                            | O.ERR<br>23 mA<br>3.5 mA<br>0mA<br>NONE      | namur ne43 upscale at error<br>namur ne43 downscale at error<br>downscale at error<br>undefined output at error |  |  |
| ON.DE                                                                                                    | relay on-delay in seconds $\rightarrow \stackrel{\sim}{\longrightarrow} 5$                                                                                                  | RESP<br>xxx.x                                | analogue output response time in seconds                                                                        |  |  |
| OF.DE<br>xxxx                                                                                                    | relay off-delay in seconds $\rightarrow  arrow 2^{\circ}5$                                                                                                    | <b>E.PAS</b><br>NO<br>YES                    | disable password protection enable password protection $\rightarrow \stackrel{\scriptstyle }{} YES$             |  |  |
| _                                                                                                    |                                                                                                    | N.PAS<br>xxxx                                | select new password → 2008                                                                                      |  |  |
| Note                                                                                                    |                                                                                                    |                                              |                                                                                                    |  |  |
| Faded helped texts are not applicable for $G_{1100}$ PTFE Opacity Monitor. Defaults are marked with $\rightarrow a$ |                                                                                                    |                                              |                                                                                                    |  |  |

# 7.5 Configuring — Operating the Function Keys

When configuring the display, you are guided through all parameters where you can choose the settings which fit the application. For each menu, there is a scrolling help text which is automatically shown in the display. This starts after 5 seconds if no key has been activated.

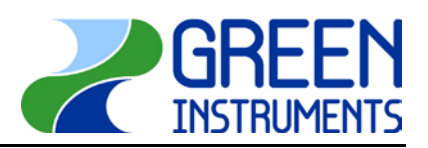

Configuring is carried out by using the 3 function keys.

- $\bigcirc$  will increase the numerical value or choose the next parameter
- $\otimes$  will decrease the numerical value or choose the previous parameter
- will accept the chosen value and go to the next menu

If a function does not exist in the display, all parameters are skipped to make the configuration as simple as possible.

Once the configuration has been entered the display will show "----".

If no key is activated for 2 minutes, the display will return to the default state (1.0) without saving the changed values or parameters.

**Fast set-point adjustment and relay test:** These menus allow you to change the set point without going through the whole menu. Pressing  $\bigcirc$  and  $\bigcirc$  simultaneously will change the state of the relay. This change is indicated by the diodes on the display. Pressing  $\bigcirc$  will save the set-point change. Holding down  $\bigcirc$  for more than 0.5 seconds will return the unit to the default state without changing the set point.

**Password protection:** Using a password will stop access to the menu and parameters. There are two levels of password protection. Passwords between 0000...4999 allow access to the fast set-point adjustment and relay test. (Using this password stops access to all other parts of the menu). Passwords between 5000...9999 stop access to all parts of the menu, fast set-point and relay test. (Current set point is still shown). By using the master password 2008, all configuration menus are available.

#### Graphic depiction of the relay function set point:

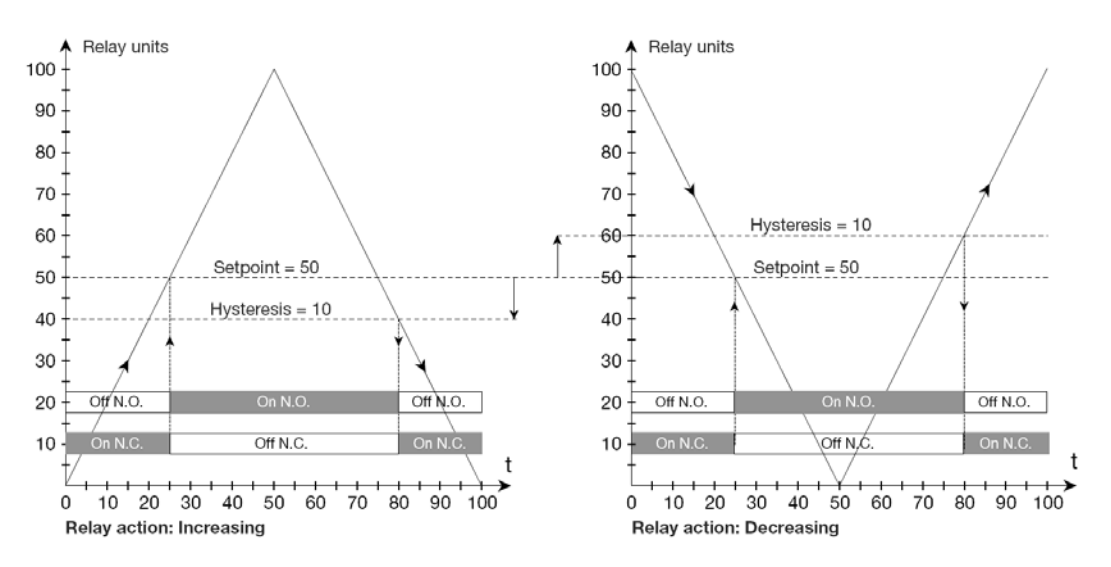

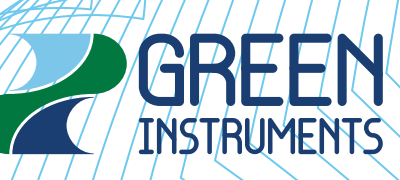

www.greeninstuments.com - sales@greeninstruments.com erhvervsparken 29 dk-9700 brønderslev tel: +45 96 45 45 00 fax; +45 96454501 © 2014 by green instruments A/S. all rights reserved.

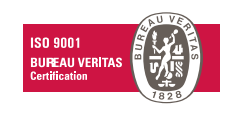